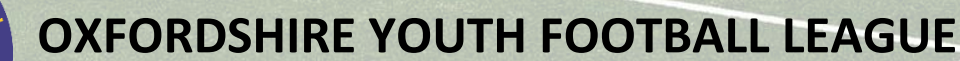

**Information Guides** 

# **Entering Match Statistics in Full-Time (2022-2023)**

Under League Rules, all teams must submit a match result via Full-Time SMS (see Submitting SMS Result Guide) and full match statistics for all matches played within the OYFL (apart from U7 and U8 Trophy Events held at central venues) must be entered in Full-Time.

The following are notes on entering match statistics. If in doubt, please ask. The main thing is to do everything required and to avoid getting fines which take money away from your club.

## Deadlines

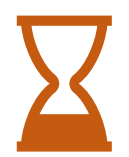

**6.00 pm matchday** - all match results must be sent by replying to the Full-Time SMS Results text (**9.00 pm for midweek matches**).

**7.00 pm Monday** – all match statistics for weekend matches (played on either Saturday or Sunday) must have been entered in Full-Time (within 48 hours for midweek matches).

## FA Matchday App

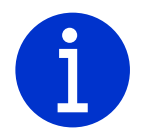

Managers and Team Admins may use the FA Matchday App for entering match statistics. However, remember that, under League rules, the definitive system is Full-Time and all the statistics must be present there by the above deadlines. If not, then this will lead to fines.

There have been problems reported in previous seasons with data input via the Matchday app not being saved correctly in Full-Time so, if using the app for this task, admins are recommended to check Full-Time to make sure everything has got through.

## Access

To access Full-Time, users must be set up as a Manager, Coach (or assistant) or Team Secretary by their club in the Team Officials tab in Whole Game System (WGS).

Team Secretaries are those that will be doing match admin but who are not managers and coaches. There is no need to set up managers and coaches as team secretaries – this is just duplication.

Please make sure each team admin has a mobile phone and email address attached to their FA profile and these are kept up-to-date.

Once set up, they will be sent an email from the system, inviting them to create a username and password. They may also get an email verification request which must be completed in order to receive Full-Time emails, e.g. fixture notifications, referee appointments, etc.

If you had a working username/password from last season, that will work once the new season has been set up and made live in Full-time.

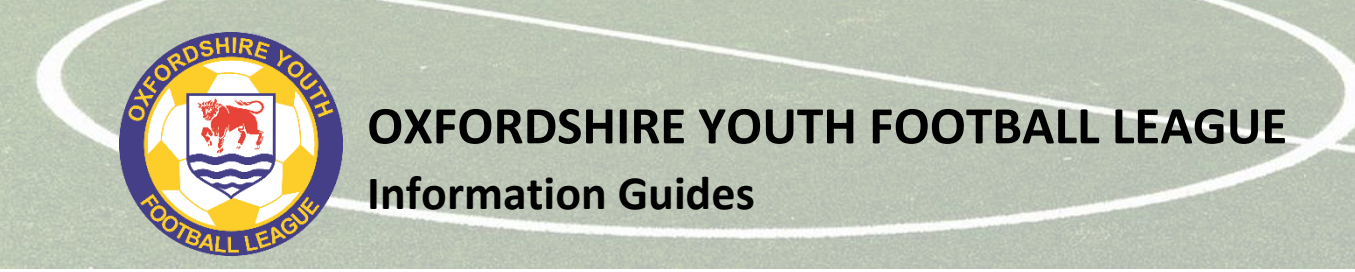

## Login

To login, access <u>http://fulltime-admin.thefa.com/gen/Login.do</u> or use the Sign In link on the League Full-Time screen.

When you log in for the first time, you will be asked to accept the FA Full-Time terms and conditions of use. Please tick the box and press Continue.

When you log in future, you will see a standard login page asking for your username and password.

| FULL-TIME<br>League Administration |                                                                                                    | ? Sign In |
|------------------------------------|----------------------------------------------------------------------------------------------------|-----------|
|                                    | LSign In                                                                                                 |           |
|                                    | Sign in to Full-Time Username Pessword Remember Me Image: Tim not a robot ExceptionA Diage: Tims SIGN IN |           |
|                                    | ●Forgot Password                                                                                         |           |

## **Entering Match Statistics**

Once logged in, you will see the fixtures for your team from the last seven days and for the next seven days (if you are a team admin for several teams, then you will see the fixtures for each of these teams).

Select the match for which you want to enter match statistics.

The match result will have been entered automatically from the SMS Results text message that you will have sent in earlier (or at least should have!). To start entering statistics, press the blue Statistics button next to your team name.

| M25 Conditional Condition | R + ONE Builtoniane | - Sat 25  | /04/20 13: | PO          |            |              |               |              | · Sanarani Source II P |
|---------------------------|---------------------|-----------|------------|-------------|------------|--------------|---------------|--------------|------------------------|
| atus: Normai              | • Diatest           | t Score 😶 |            |             |            |              |               |              |                        |
|                           | -                   | Had 0     | ne 🗌       | Full-Sine   | Statistics | l.           |               |              |                        |
| 100.0                     | and a second        | Harts     | ne .       | Falidine    | Statutics  |              |               |              |                        |
| ture Half Duration        | 45 • Normal time    | Note:     |            | - 998.9     | if Displ   | ay Note?     |               |              |                        |
| eam                       | Started/ Bench      | Goals     | Cards      | Other Stats | FA Marks   | League Marks | Referee Marks | Fixture Note |                        |
| internants 2              | 0/0                 | 0         | 0          | 0           | 0          | 0            | 0             | 0            | CANADA CONTRACTOR      |
|                           |                     |           |            |             |            |              |               |              | Verw Match Referres    |

Note the summary table under each match which will show whether the required statistics have been entered in each section.

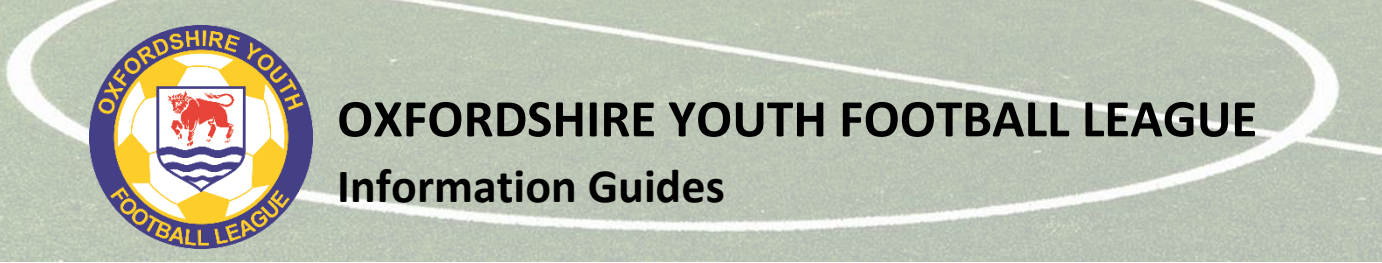

The match statistics are in three tabs. You must enter the requested information in each of the tabs.

## TAB 1 – FA Marks

FA Marks League Team Marks Player Statistics

## Referee name, mark and report

Here you must enter the following (both teams to enter unless noted otherwise):

| Referee name | home team only | If the referee was not appointed by the League or if the referee<br>appointed did not officiate on the match (if appointed, the<br>referee name will appear on screen) |
|--------------|----------------|----------------------------------------------------------------------------------------------------|
| Referee Role | home team only | Registered Referee<br>Club Official (Sec, Chair, etc)                                                                                                    |
| NEW 2022-23  |                | Team Official (Manager, Coach, etc)<br>Lapsed or previously registered referee<br>Parent/helper<br>Spectator                                                           |
| Referee mark | both teams     | Overall decision making (out of 40)<br>Judgement on major decisions (out of 30)<br>Overall control (out of 30)                                                         |

If the appointed referee did not do the match, enter a mark for the person that did officiate on the match.

For guidance on the referee mark, see **Appendix 1**.

both, if required

Referee report

If the total mark is below 61, you must include your reasons for this in the box provided.

|                                                                                                    | OXFORDSHIRE FOUTH FOUTBALL LEAGUE + 2022-23                                                                                                    |
|----------------------------------------------------------------------------------------------------|----------------------------------------------------------------------------------------------------|
| tatistics                                                                                                    |                                                                                                    |
| A Marks League Team Marks                                                                                                    | Player Statistics                                                                                                    |
| ⊐ Results                                                                                                    |                                                                                                    |
| Marker's Team -                                                                                                    |                                                                                                    |
| The following marks and response                                                                                                    | onses are all required by the Football Association and are used for measuring and shaping the various programmes we promote and encourage.                       |
| View guidance document                                                                                                    |                                                                                                    |
| Official Marks                                                                                                    |                                                                                                    |
|                                                                                                    |                                                                                                    |
|                                                                                                    |                                                                                                    |
| O No referee has current                                                                                                    | tly been recorded                                                                                                    |
| O No referee has current<br>Enter referee name if not app<br>First Name:                                                                             | tly been recorded pointed or is different from appointed referee Last Name: Role: V                                                                              |
| No referee has current<br>Enter referee name if not app<br>First Name:                                                                               | tly been recorded pointed or is different from appointed referee Last Name:  Role:                                                                               |
| No referee has current Enter referee name if not app First Name: Overall decision m                                                                  | tly been recorded pointed or is different from appointed referee Last Name: Role: V naking (1-40) Judgement of major decisions (1-30) Overall control (1-30)     |
| No referee has current Enter referee name if not app First Name: Overall decision m Overall mark: ©                                                  | tly been recorded pointed or is different from appointed referee Last Name: Role: Naking (1-40) Judgement of major decisions (1-30) Overall control (1-30)       |
| No referee has current Enter referee name if not app First Name: Overall decision m Overall mark:  Reasons for mark of 60 or bel                     | tly been recorded pointed or is different from appointed referee Last Name:                                                                                      |
| No referee has current<br>Enter referee name if not app<br>First Name:      Overall decision m      Overall mark:      Reasons for mark of 60 or bel | tly been recorded pointed or is different from appointed referee Last Name: Role:  Naking (1-40) Judgement of major decisions (1-30) Overall control (1-30) Now: |
| No referee has current Enter referee name if not app First Name:      Overall decision m Overall mark:      Reasons for mark of 60 or bel            | tly been recorded pointed or is different from appointed referee Last Name: Role: naking (1-40) Judgement of major decisions (1-30) Overall control (1-30) low:  |
| No referee has current Enter referee name if not app First Name: Overall decision m Overall mark:  Reasons for mark of 60 or bel                     | tly been recorded pointed or is different from appointed referee Last Name: Role:  naking (1-40) Judgement of major decisions (1-30) Now:                        |

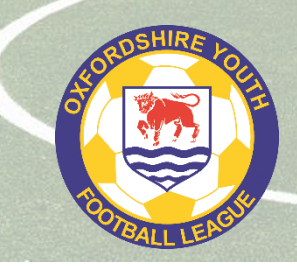

**OXFORDSHIRE YOUTH FOOTBALL LEAGUE** 

**Information Guides** 

There is no point putting 61 to try to show you did not like the referee's performance and avoid entering a report. If you think there is room for improvement, then be honest and enter a report, but remember to be constructive in your comments.

Just saying something like "The referee was biased because they were a home parent" is not acceptable.

## FA Respect Marks / Pitch Marks

Below the referee section, you will find the **FA Respect Marks** and the **Pitch Marks** section. Please answer both questions for the Respect Marks and select the appropriate answers regarding the pitch.

| Prespect Marks      More would you describe the behaviour shown on the pitch today? Think about players from     behaviour was positive and consistent with Respect guidelines throughout     There were occasional incidents of poor behaviour     There were regular incidents of poor behaviour     the vould you describe the behaviour shown around the pitch today? Please consider all     coaches and spectators      Behaviour was positive and consistent with Respect guidelines throughout     There were regular incidents of poor behaviour     There were eccasional incidents of poor behaviour     There were eccasional incidents of poor behaviour     There were eccasional incidents of poor behaviour     There were eccasional incidents of poor behaviour     There were regular incidents of poor behaviour     There were regular incidents of poor behaviour     There were regular incidents of poor behaviour     There were regular incidents of poor behaviour     There were regular incidents of poor behaviour     There were eccasional incidents of poor behaviour     There were regular incidents of poor behaviour     There were accasional incidents of poor behaviour     There were regular incidents of poor behaviour     There were regular incidents of poor behaviour     There were accasional incidents of poor behaviour     There were accasional incidents of poor behaviour     There were accasional incidents of poor behaviour     There were accasional incidents of poor behaviour     There were accasional incidents of poor behaviour     There were accasional incidents of poor behaviour     There were accasional incidents of poor behaviour     There were accasional incidents of poor behaviour     There were accasional incidents of poor behaviour     There were accasional incidents of poor behaviour     There were accasional incidents of poor accuse with assist the Football Association and Football Foundation in their investment decisions for the future     Were foor a foor * Satistactory & Good & Excellent |                                                                                                    | RESP                    | ECT                                                                         |
|----------------------------------------------------------------------------------------------------|----------------------------------------------------------------------------------------------------|-------------------------|-----------------------------------------------------------------------------|
| How would you describe the behaviour shown on the pitch today? Think about players from both teams towards each other and match officials         Behaviour was positive and consistent with Respect guidelines throughout         There were occasional incidents of poor behaviour         There were regular incidents of poor behaviour         Ohw would you describe the behaviour shown around the pitch today? Please consider all costnes and spectators         Behaviour was positive and consistent with Respect guidelines throughout         There were regular incidents of poor behaviour         There were regular incidents of poor behaviour         There were regular incidents of poor behaviour         There were regular incidents of poor behaviour         There were regular incidents of poor behaviour         There were regular incidents of poor behaviour         There were regular incidents of poor behaviour         There were regular incidents of poor behaviour         There were regular incidents of poor behaviour         Pletch Marks         Please rate the pitch - considered feedback on the quality of facilities will assist the Football Association and Football Footdation in their investment decisions for the future         Pletch Marks         * Grease * 30 Astrobarf * Imoor * Other         Plich Marks         * Way Poor * Poor * Satisfactory * Qood * Excelent                                                                                                    | Respect Marks                                                                                                    |                         |                                                                             |
| Behaviour was positive and consistent with Respect guidelines throughout   There were occasional incidents of poor behaviour   There were regular incidents of poor behaviour   How would you describe the behaviour shown around the pitch today? Please consider all caches and spectators   Behaviour was positive and consistent with Respect guidelines throughout   There were regular incidents of poor behaviour   There were regular incidents of poor behaviour   There were regular incidents of poor behaviour   There were regular incidents of poor behaviour   There were regular incidents of poor behaviour   There were regular incidents of poor behaviour   There were regular incidents of poor behaviour   There were regular incidents of poor behaviour   There were regular incidents of poor behaviour   Pitch Marks   Procent Marks   Pitch Marks   Not regular   Not regular <                                                                                                    | How would you describe the behaviour shown on the pitch today? Think about<br>both teams towards each other and match officials | players from            |                                                                             |
| There were occasional incidents of poor behaviour       •         There were regular incidents of poor behaviour       •         How would you describe the behaviour shown around the pitch today? Please consider all caches and spectators       •         Behaviour was positive and consistent with Respect guidelines throughout       •         There were occasional incidents of poor behaviour       •         There were occasional incidents of poor behaviour       •         There were regular incidents of poor behaviour       •         Plich Marks       •         Please rate the pitch - considered feedback on the quality of facilities will assist the Football Association and Football Foundation in their investment decisions for the future         Plich Marks       •         • Prace rate the pitch - considered feedback on the quality of facilities will assist the Football Association and Football Foundation in their investment decisions for the future         Plich Marks       •         • Oregin * Satisfactory * Good * Excellent                                                                                                    | Behaviour was positive and consistent with Respect guidelines throughout                                                        | ٠                       |                                                                             |
| There were regular incidents of poor behaviour       •         How would you describe the behaviour shown around the pitch today? Please consider all coaches and spectators       •         Behaviour was positive and consistent with Respect guidelines throughout       •         There were occasional incidents of poor behaviour       •         There were regular incidents of poor behaviour       •         • Pitch Marks       •         • Pitch Marks       •         • Pitch Mark?       • Indoor • Other         Pitch Mark?       • Other         • Pitch Mark?       • Other         • Pitch Mark?       • Other                                                                                                    | There were occasional incidents of poor behaviour                                                                               | 0                       |                                                                             |
| How would you describe the behaviour shown around the pitch today? Please consider all coaches and spectators         Behaviour was positive and consistent with Respect guidelines throughout         There were occasional incidents of poor behaviour         There were regular incidents of poor behaviour         There were regular incidents of poor behaviour         Pitch Marks         Please rate the pitch - considered feedback on the quality of facilities will assist the Football Association and Football Foundation in their investment decisions for the future         Pitch Mark?         Very Poor       Poor         * Satisfactory       Good         • Excellent                                                                                                    | There were regular incidents of poor behaviour                                                                                  | ٥                       |                                                                             |
| Behaviour was positive and consistent with Respect guidelines throughout <ul> <li>There were occasional incidents of poor behaviour</li> <li>There were regular incidents of poor behaviour</li> <li>Pitch Marks</li> </ul> Place rate the pitch - considered feedback on the quality of facilities will assist the Football Association and Football Foundation in their investment decisions for the future Pitch Type?         * Grass       • 30 Astroturf       • Indoor       • Other         Pitch Mark?       • Yeny Poor       • Good       • Excellent                                                                                                    | How would you describe the behaviour shown around the pitch today? Please<br>coaches and spectators                             | consider all            |                                                                             |
| There were occasional incidents of poor behaviour       •         There were regular incidents of poor behaviour       •         Plick Marks       •         Please rate the pitch - considered feedback on the quality of facilities will assist the Football Association and Football Foundation in their investment decisions for the future         Pitch Marks       •         • Pitch Marks       •         • Oracs       • 3G Astroturf       • Indoor       • Other         Pitch Mark?       • Very Poor       • Poor       * Satisfactory       • Good       • Excellent                                                                                                    | Behaviour was positive and consistent with Respect guidelines throughout                                                        | ٠                       |                                                                             |
| There were regular incidents of poor behaviour  Plich Marks  Plich Marks  Pitch Marks  Crass S G Astroturf Indoor Cther  Pitch Mark? Very Poor Poor S Satisfactory G Good Excellent                                                                                                    | There were occasional incidents of poor behaviour                                                                               | 0                       |                                                                             |
| Pitch Marks     Pitch Marks     Pitch Type?     Grass ③ 3G Astroturf ③ Indoor ③ Other     Pitch Mark?     Very Poor ④ Poor ● Satisfactory ④ Good ④ Excellent                                                                                                    | There were regular incidents of poor behaviour                                                                                  | 0                       |                                                                             |
| Please rate the pitch - considered feedback on the quality of facilities will assist the Football Association and Football Foundation in their investment decisions for the future     Pitch Type?     Grass      Grass      Grad Astroturf      Indoor      Other     Pitch Mark?     Very Poor      Poor      Satisfactory      Good      Excellent                                                                                                    | Pitch Marks                                                                                                    |                         |                                                                             |
| Pitch Type?<br>* Grass 33 Astroturt Indoor Other<br>Pitch Mark?<br>Very Poor Poor Satisfactory Good Excellent                                                                                                    | O Please rate the pitch - considered feedback on the quality of facilities will as                                              | sist the Football Assoc | iation and Football Foundation in their investment decisions for the future |
| Pitch Mark?<br>© Very Poor  © Poor  * Satisfactory  © Good  © Excellent                                                                                                    | Pitch Type?<br>Grass      G 3G Astroturf      Indoor      Other                                                                 |                         |                                                                             |
| Notes Clav A8 Revi                                                                                                    | Pitch Mark?<br>© Very Poor  © Poor  ® Satisfactory  © Good  © Excellent                                                         |                         |                                                                             |
|                                                                                                    | Update Clear AB Back                                                                                                    |                         |                                                                             |

Enter all the required information, press

Update

and then press the League Team Marks tab.

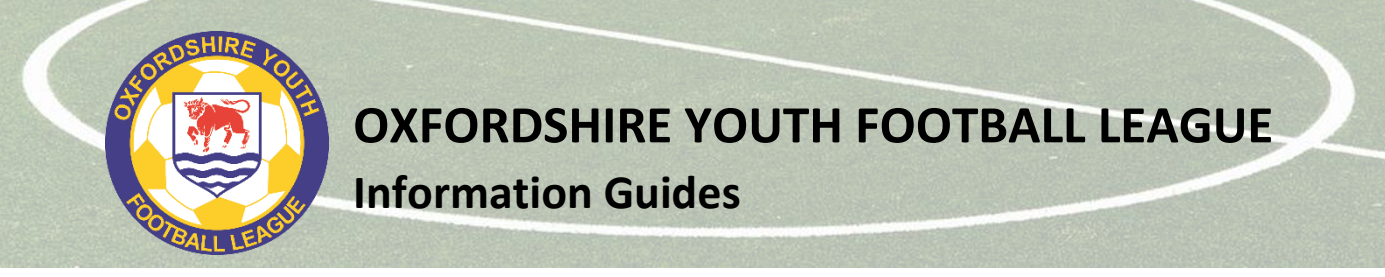

## TAB 2 – League Team Marks

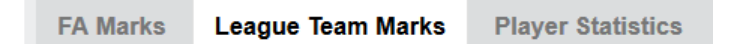

Next you need to answer some quick questions to help the League ensure rules are being followed and to help us monitor behaviour across the League.

- 1. Was the opposition squad list available for inspection in printed form? Answer Yes or No [If you did not ask to see the squad list, enter Yes]
- 2. Did your team use a Power Play during the match (for U7s to U10s only)? Answer Yes or No
- 3. Did your team use the Mercy Rule? Answer Yes or No
- 4. Was the League appointed referee wearing appropriate kit? Answer Yes or No [To be answered If you had a League appointed referee officiate on your match]
- 5. How would you rate the behaviour of the opposition players? Enter mark from 1 to 10
- 6. How would you rate the behaviour of the opposition team officials? Enter mark from 1 to 10
- 7. How would you rate the behaviour of the opposition parents/spectators? Enter mark from 1 to 10

*If teams enter marks below 5, the team must provide a report via the Online Respect Report. Do not enter any misconducts, complaints or issues in the notes/comments box.* 

Enter the required information, press

Update and then press the Player Statistics tab

NEW 2022-23

| GUIDE TO E   | GUIDE TO BEHAVIOUR (FAIR PLAY) MARKS |                                                                                                    |  |  |  |  |  |  |  |  |
|--------------|--------------------------------------|----------------------------------------------------------------------------------------------------|--|--|--|--|--|--|--|--|
| 9 or 10 / 10 | OUTSTANDING                          | An outstanding sporting attitude from all players, team officials, and spectators with an absolute minimum of misconduct or none.                                |  |  |  |  |  |  |  |  |
| 7 or 8 / 10  | ABOVE AVERAGE                        | Good sporting play or behaviour from all concerned with little misconduct of note.                                                                               |  |  |  |  |  |  |  |  |
| 5 or 6 / 10  | AVERAGE                              | Generally good sporting behaviour with some minor lapses by more than one player or team official or spectator.                                                  |  |  |  |  |  |  |  |  |
| 3 or 4 / 10  | POOR                                 | Fairly high proportion of unsporting behaviour and misconduct with a general disregard for Respect and the Laws of the Game, including dissent. REPORT REQUIRED. |  |  |  |  |  |  |  |  |
| 1 or 2 / 10  | VERY POOR                            | High proportion of unsporting behaviour and misconduct with a general disregard for Respect and the Laws of the Game, including dissent. REPORT REQUIRED.        |  |  |  |  |  |  |  |  |
|              |                                      |                                                                                                    |  |  |  |  |  |  |  |  |

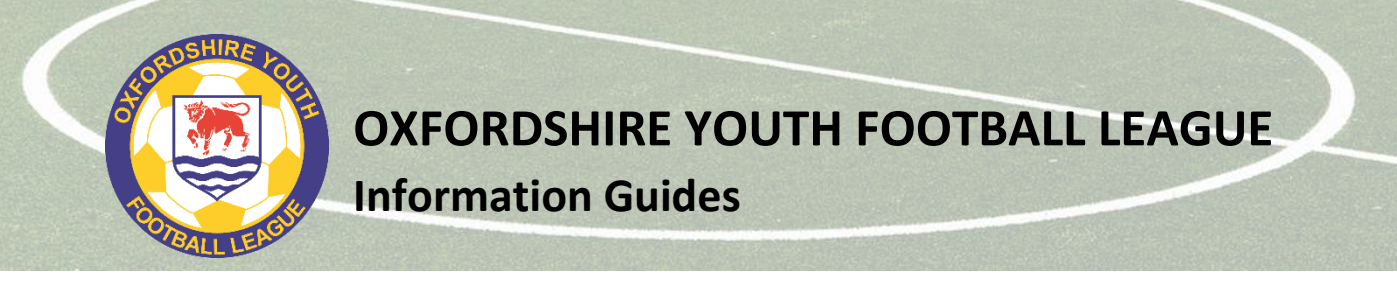

## **TAB 3 – Player Statistics**

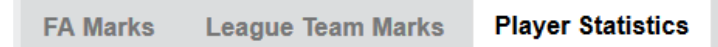

Finally, you need to enter the player statistics. Teams should use the Quick Stat Entry option for this.

#### **Quick Stats screen**

The list of eligible players for your team will appear on the left, with various columns next to them.

| tatistics                  |         |                   |              |         |      |                   |         |                  |         |                    |          |
|----------------------------|---------|-------------------|--------------|---------|------|-------------------|---------|------------------|---------|--------------------|----------|
| A Marks League Team        | Marks   | Player Statistics | •            |         |      |                   |         |                  |         |                    |          |
| Results                    |         |                   |              |         |      |                   |         |                  |         |                    |          |
| Quick Stat Entry -         | Old Ma  | plateriars        |              |         |      |                   |         |                  |         |                    |          |
| SAT 21 SEP 2019 13:00      |         |                   |              |         |      |                   |         |                  |         |                    |          |
| "- Switch to Team Sheet Wa | tard    |                   |              |         |      |                   | 1       | $\sim 1^{\circ}$ |         |                    |          |
|                            | Started | Bench Used        | Bench Unused | Captain | Goal | Own Goal Conceded | Penalty | Yellow Card      | Sin Bin | Second Yellow Card | Red Card |
| Anna court                 | 0       | 0                 | 0            | 0       |      |                   |         | 0                | 0       | 0                  | 0        |
| Berny, Care                |         | 8                 | 8            | 8       |      |                   |         | 8                | 8       | 8                  | 8        |
| testine and                | 0       | 0                 | 0            | 0       |      |                   |         | 0                | 0       | 0                  | 0        |
| Caston analyse             | 0       | 0                 | 0            | 0       |      |                   |         | 0                | 0       | 0                  | 0        |
| Cash, Divas                | 0       | 0                 | 0            | 0       |      |                   |         | 0                | 0       | 0                  | 0        |
| trend tan                  |         | 0                 | 0            | 0       |      |                   |         | 0                | 0       | •                  | 0        |
| Fallen, Jerry              | 0       | 0                 | 0            | 0       |      |                   |         | 0                | 0       | 0                  | 0        |
| Freeman Dan                | 0       | 0                 | 0            | 0       |      |                   |         | 0                | 0       | 0                  | 0        |
| Post Arrest                | 0       | 0                 | 0            | 0       |      |                   |         | 0                | 0       | 0                  | 0        |
| ranser from Trans          | 0       | 0                 | 0            | 0       |      |                   |         | 0                | 0       | •                  | 0        |
| regene, and                | 0       | 0                 | 0            | 0       |      |                   |         | 0                | 0       | 0                  | 0        |
| muterips, Rame             | 0       | 0                 | 0            | 0       |      |                   |         | 0                | 0       | 0                  | 0        |
| Harry, Halfreet            | 0       | 0                 | 0            | 0       |      |                   |         | 0                | 0       | 0                  |          |
| stray, disament            | 0       | 0                 | 0            | 0       |      |                   |         | 0                | 0       | 0                  | 8        |
| Long-Barrier Just          | 0       | 0                 | 0            | 0       |      |                   |         | 0                | 0       | 0                  | 0        |
|                            | 0       | 0                 | 0            | 0       |      |                   |         | 0                | 0       | 0                  | 0        |

Below is a summary of what must be entered (**mandatory**) and what is up the team (optional). Note that match statistics and tables for U7 to U11 will not be displayed on public pages on Full-Time.

| Started            | <ul> <li>mandatory for all teams (This should not be more than the format of your match<br/>e.a. for 5v5, the starters should not total more than 5)</li> </ul>                                                                  |
|--------------------|----------------------------------------------------------------------------------------------------|
| Bench used         | <ul> <li>mandatory for all teams (These should be just those that were substitutes at the<br/>start of the match and came on as subs)</li> </ul>                                                                                 |
| Bench unused       | - optional (though we would hope that all players in the squad get match time)                                                                                                    |
| Captain            | – optional                                                                                                    |
| Goal               | <ul> <li>mandatory for U12-U21, optional for U7-U11</li> </ul>                                                                                                    |
| Own goal conceded  | <ul> <li>do not use (see below on entering own goals)</li> </ul>                                                                                                    |
| Penalty            | <ul> <li>optional (if you include any stats in the "Penalty" coloumn, and the penalty was<br/>scored, remember to enter the goal in the goal column as well (penalties can be<br/>missed or saved as well as scored).</li> </ul> |
| Yellow card        | <ul> <li>U12-U21 age groups only to enter</li> </ul>                                                                                                    |
| Sin Bin            | <ul> <li>U12-U21 age groups only to enter</li> </ul>                                                                                                    |
| Second yellow card | <ul> <li>U12-U21 age groups only to enter</li> </ul>                                                                                                    |
| Red card           | <ul> <li>U12-U21 age groups only to enter</li> </ul>                                                                                                    |
| Player of Match    | <ul> <li>for your own team, U12-U21 only (optional)</li> </ul>                                                                                                    |

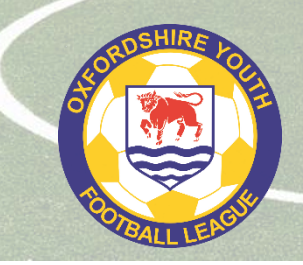

# **OXFORDSHIRE YOUTH FOOTBALL LEAGUE**

**Information Guides** 

When you have entered all the stats, press

Update Stats For Players

After you press the update button, a summary table will appear to allow you to double check.

## Entering own goals (U12-U21)

These should be entered by the team that benefits from the own goal and should NOT be entered as "Own Goal Conceded" by the team that scored them, as the reporting system enters these incorrectly.

If you need to record an own goal scored by the opposition in the match,

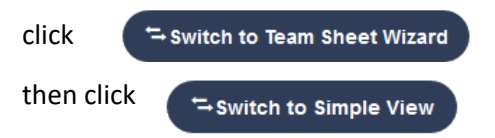

The screen should then look like the image below.

| fulltime-admin.thefa.com/gen/          | × +                                                                                                    |                     |                           |                                                           |                            |                              |      | -  | -    | l | Ξ. |
|----------------------------------------|----------------------------------------------------------------------------------------------------|---------------------|---------------------------|-----------------------------------------------------------|----------------------------|------------------------------|------|----|------|---|----|
| ି ଜ<br>ଅ                               | Image: Image: Image | ime-admin.thefa.com | /gen/ListOwnMatchStats.do | •                                                         |                            | 🛛 🕁                          | 1111 |    | U    |   | 1  |
| t Visited I OMYFL FT I WGS             | OVFL 🕒 BBFA                                                                                                    | CFA 🖉 Statistics    | 🗑 OMGFL FT 👹 BCGFL FT     | OMYFL App Login      Over Subbed Of     Bench / Subbed Of | dshire Futsal Lea 📱 Suppor | : Grassroots T 📱 FA Learning |      |    |      |   |    |
| Time Stats     After changing wait for | C Stats<br>r screen to refresh                                                                                                    |                     |                           |                                                           |                            |                              |      |    |      |   |    |
| 1st Half Minute                        |                                                                                                    |                     |                           | 2nd Half Minute                                           |                            |                              | ~    |    |      |   |    |
| Stat<br>Substitution                   |                                                                                                    |                     |                           | ×                                                         |                            |                              |      |    |      |   |    |
| Assist<br>Select Assist                |                                                                                                    |                     |                           | 1                                                         |                            |                              |      |    |      |   |    |
| Note                                   |                                                                                                    |                     |                           |                                                           |                            |                              |      |    |      |   |    |
| Create                                 |                                                                                                    |                     |                           |                                                           |                            |                              |      |    |      |   |    |
| ТІМЕ                                   | NO.                                                                                                    | PLAYER              | STAT                      | VALUE                                                     | NOTE                       | TEAM                         |      | _  |      |   |    |
| Back Finished                          |                                                                                                    |                     |                           |                                                           |                            |                              |      |    |      |   |    |
|                                        |                                                                                                    |                     |                           |                                                           |                            |                              |      | 05 | IDDO |   |    |
|                                        |                                                                                                    |                     |                           |                                                           |                            |                              |      |    |      |   |    |

Make sure Time Stats is selected.

Select Opposition Own Goal in the Stat dropdown box and press

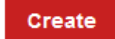

You can include the time if you wish, but this is not important.

If there are more than one own goal by the opposition, do this as many times as required, e.g. if there are two own goals scored by the opposition, you create two "opposition own goal" entries.

When you are happy that everything has been done, then log out of the system

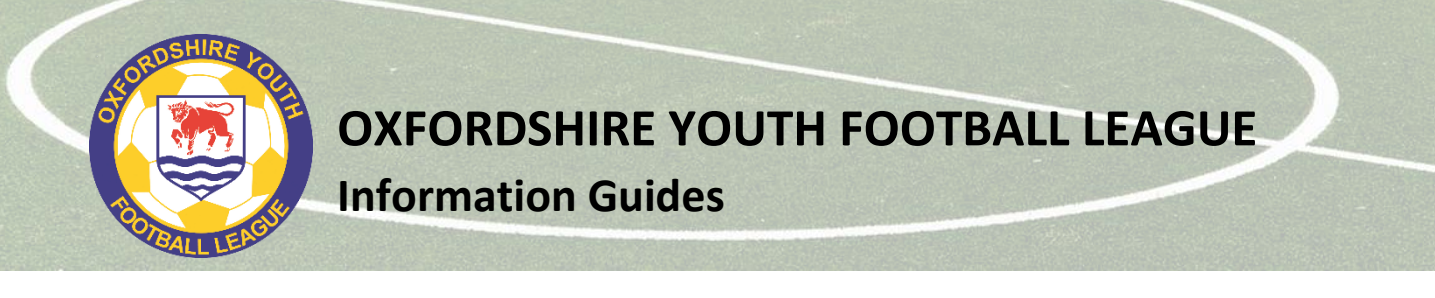

# Entering Opposition Player of the Match (U12-U21) - optional

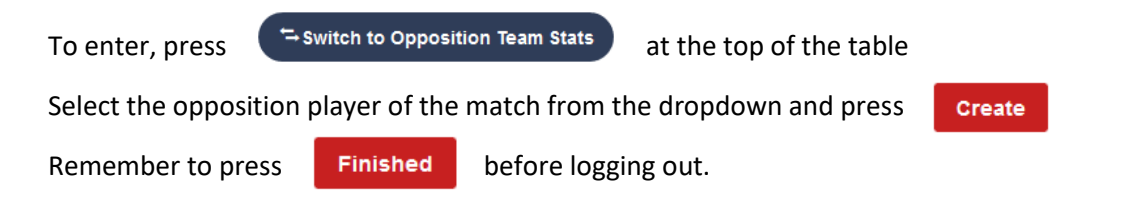

# Version history

| 1.0 | Original document | 13 Aug 22 |
|-----|-------------------|-----------|
|     |                   |           |

**OXFORDSHIRE YOUTH FOOTBALL LEAGUE** 

**Information Guides** 

# Appendix 1 – guide to referee marks

#### Referee Marking Guidance

When marking a referee, clubs are advised to take the following into consideration

#### **Overall Decision Making**

- Did the Referee:

- Recognise patterns of play and not invade player/game space
- Correctly recognise and award throw-ins, goal-kicks and corners
- Demonstrate consistent and credible recognition, detection and interpretation of 'normal' Law 12 offences i.e. but not limited to; foul tackles, holding, aerial challenges, handball etc.
- Recognise Law 11 + 12 offences and advantage application opportunities, not merely possession, applied in credible areas and/or applied without detriment to match control
- Demonstrate awareness of when appropriate to use the range of management techniques available, before resorting to formal disciplinary action i.e. the STEP process
- Recognise where player(s), teams(s) are using time consuming tactics and takes positive appropriate action i.e. preventative actions
- Demonstrate high levels of fitness and work rate throughout the entire game to meet the demands of the game

# Judgement of Major Decisions (Cautions/Non-Cautions, Send Offs/Non-Send Offs, Penalties/Non-Penalties, Goal Awarded/Disallowed or other significant game changing decisions)

- Did the Referee:

- Demonstrate identification of 'significant game impact' incidents and offences with appropriate action(s) applied
- Demonstrate the ability to recognise the importance of potential key match decisions and effectively move towards/gain an optimum viewing angle to (a) judge, (b) enhance credibility and (c) adds value to the decision

In the highly unlikely event of there being no major decisions, a standard mark of 15 should be awarded to the Referee.

#### **Overall Control and Player Management**

- Did the Referee:

- Act in a positive manner in their Pre-match Communication and Off-Field Behaviour
- Lead their team, ensuring all officials worked in harmony without contradictory decisions (where ARs are appointed)
- Display empathy for the game, managing game situations in an empathetic manner recognising the ever-changing ebbs/flows, nature and temperature of the game and adapts refereeing style to suit
- Recognise when/how to raise his/her profile to aide their match control and remain in self-control of emotions, demonstrating composure
- Recognise when appropriate to enter face-to-face dialogue with the Assistant Referee(s) (where applicable), to aide visual co-operation and major decision making
- Effectively manage, when appropriate, two-way interaction with players, technical staff etc.
- Demonstrate a natural authority/confidence not influenced by players, spectators or team officials